#### INDIANA HEALTH COVERAGE PROGRAMS

MAY 3, 2007

## To: All Providers

## Subject: National Provider Identifier (NPI) Upgrade to Omni Eligibility System and Automated Voice Response

## **Overview**

This bulletin provides the following information about the Omni Eligibility System and Automated Voice Response (AVR) System:

- Overview of enhancements to the Omni Eligibility System and the AVR to allow for the National Provider Identifier (NPI)
- Omni download instructions
- Omni transaction process and user support
- AVR process instructions

# National Provider Identifier (NPI) Implementation Overview

The NPI is a unique health identifier for healthcare providers that transmit health information in electronic format. The NPI resulted from a Centers for Medicare and Medicaid Services (CMS) project to develop a healthcare provider identification system to meet the needs of the Medicare and Medicaid programs and to meet the criteria for a national standard.

The Indiana Health Coverage Programs (IHCP) is implementing NPI in a three-stage process. The enhancements mentioned in this bulletin are for Stage 2 and Stage 3 of the implementation. Stage 2 begins April 1, 2007. Stage 3 refers to the full implementation of NPI.

During Stage 2, Omni and AVR users may send the Legacy Provider Identifier/IHCP provider number (LPI) or the NPI in the transaction. Beginning in Stage 3, Omni users must send the NPI unless the provider is an atypical provider. Atypical providers should continue to submit their LPI. The NPI page of the http://www.indianamedicaid.com Web site contains information about who is eligible for NPI and an explanation of atypical providers.

The IHCP is creating a crosswalk from an NPI that is reported to the IHCP to the LPI that is on file in our system. If the NPI is sent on the eligibility transaction, the provider's NPI must be present in the IHCP system prior to obtaining a successful crosswalk on the transaction. For information on reporting your NPI to the IHCP, view the NPI page of the IHCP Web site at <a href="http://www.indianamedicaid.com/ihcp/ProviderServices/npi.asp">http://www.indianamedicaid.com/ihcp/ProviderServices/npi.asp</a>.

Although sending NPI information is not required during Stage 2, providers are encouraged to begin sending the NPI information to ensure that the crosswalk is successful.

## Overview of Changes to the Omni System

On **April 1, 2007**, the Omni Eligibility System for verifying eligibility began offering the option to verify member eligibility by submitting an NPI, taxonomy code and ZIP Code+4. To activate the changes on the Omni terminal, the user must perform a terminal download. Detailed download instructions are included in Table 1.1 of this bulletin.

After the download has successfully completed, the Omni transaction process will include the option to send the NPI, taxonomy code, and ZIP Code+4. During Stage 2 of the implementation, the NPI will not be required; however, if NPI is sent the system will attempt to crosswalk the NPI to a unique LPI. Sending the taxonomy code and ZIP Code+4 increases the possibility of a successful crosswalk. Details of the enhanced Omni transaction is described in Table 1.4.

## **Implementation Date for NPI Changes**

To activate the NPI eligibility enhancements on the Omni terminal, it is necessary for all providers using the Omni System to download the enhancements to their Omni terminal on or after April 1, 2007. All downloads must be completed before the full implementation of NPI. All previous versions of the Omni software will not be allowed after the full implementation of NPI.

## Instructions for the Omni Terminal Download

Table 1.1 provides complete instructions for downloading enhancements to the Omni terminal. Carefully read the download instructions and complete the steps in the order listed. This download procedure will take 15 to 20 minutes to complete. The download procedure must be completed on all Omni terminals.

| Step | Omni Display Will Read             | Action                   |
|------|------------------------------------|--------------------------|
| 1    | WELCOME TO INAIM/SELECT A<br>TRANS | Press 7                  |
| 2    | MAINTENANCE                        | Press FUNC/ENTER         |
| 3    | SET DATE/TIME                      | Press FUNC/ENTER         |
| 4    | (Y or N)                           | Press # for no           |
| 5    | PROV KEY CHANGE                    | Press FUNC/ENTER         |
| 6    | (Y or N)                           | Press # for no           |
| 7    | RETRY PRINTER                      | Press the FUNC/ENTER key |
| 8    | (Y or N)                           | Press # for no           |
| 9    | CHANGE CONFIG                      | Press FUNC/ENTER         |
| 10   | (Y or N)                           | Press # for no           |
| 11   | INFO DISPLAY                       | Press FUNC/ENTER         |
| 12   | (Y or N)                           | Press # for no           |
| 13   | ACTIVITY REPORT                    | Press FUNC/ENTER         |
| 14   | (Y or N)                           | Press # for no           |
| 15   | KEY BEEP ON/OFF                    | Press FUNC/ENTER         |

Table 1.1 – Description of Omni Download Process

NPI Upgrade to Omni Eligibility System and Automated Voice Response May 3, 2007

Provider Bulletin BT200711

| Step | Omni Display Will Read                     | Action                                                                                                    |
|------|--------------------------------------------|----------------------------------------------------------------------------------------------------|
| 16   | (Y or N)                                   | Press # for no                                                                                                    |
| 17   | DOWNLOAD                                   | Press FUNC/ENTER                                                                                                    |
| 18   | (Y or N)                                   | Press * for yes                                                                                                    |
| 19   | Dial 18009319001, or<br>Dial 9,18009319001 | No action required                                                                                                    |
| 20   | CONNECTED                                  | No action required                                                                                                    |
| 21   | START DOWNLOAD                             | The telephone line connection to the Omni terminal<br>must not be interrupted at this time. The terminal will<br>display START DOWNLOAD for approximately 15 to<br>20 minutes. |
| 22   | DOWNLOAD SUCCESS                           | Download is complete                                                                                                    |
|      |                                            | Press CLEAR twice                                                                                                    |
| 23   | IS PRINTER OK                              | If a printer is connected to the Omni terminal, then press * twice, for yes.                                                                                                   |
|      |                                            | If there is no printer attached, then press # twice, for no.                                                                                                    |

| Table 1.1 – Description | of Omni Download Process |
|-------------------------|--------------------------|
|-------------------------|--------------------------|

# **Download Failed Message**

If you receive the message "DOWNLOAD FAILED," contact the Indiana Omni Support Help Desk toll-free at 1-800-284-3548.

# **Additional Instructions**

If the telephone line connection to the Omni terminal requires that a "9" or any other access code be dialed to gain access to an outside line, the "9" or the access code must be replaced in Omni's dial-out phone number after the download is successful.

Additionally, if a provider number had been mapped to one particular key on the Omni keypad, the provider number must be re-mapped after the download is completed. To assist users in entering NPI information, the NPI, taxonomy code, and ZIP Code+4 can also be mapped to one key.

Tables 1.2 and 1.3 provide complete instructions for adding an access code and mapping a provider number or mapping NPI information.

| Step | Omni Display Will Read             | Action           |
|------|------------------------------------|------------------|
| 1    | WELCOME TO INAIM/SELECT A<br>TRANS | Press 7          |
| 2    | MAINTENANCE                        | Press FUNC/ENTER |
| 3    | SET DATE/TIME                      | Press FUNC/ENTER |

| Table 1.2 - | Adding an | Access | Code |
|-------------|-----------|--------|------|
|-------------|-----------|--------|------|

NPI Upgrade to Omni Eligibility System and Automated Voice Response May 3, 2007

### Provider Bulletin BT200711

| Step | Omni Display Will Read                                                | Action                                          |
|------|-----------------------------------------------------------------------|-------------------------------------------------|
| 4    | (Y or N)                                                              | Press # for no                                  |
| 5    | PROV KEY CHANGE                                                       | Press FUNC/ENTER                                |
| 6    | (Y or N)                                                              | Press # for no                                  |
| 7    | RETRY PRINTER                                                         | Press the FUNC/ENTER key                        |
| 8    | (Y or N)                                                              | Press # for no                                  |
| 9    | CHANGE CONFIG                                                         | Press FUNC/ENTER                                |
| 10   | (Y or N)                                                              | Press * for yes                                 |
| 11   | #PH = 18009319001                                                     | This is the Dial-out phone number               |
|      |                                                                       | To add the access code, press 8                 |
| 12   | INPUT #PH                                                             | Type your specific access code (for example, 9) |
|      |                                                                       | Press the * (Yes) key                           |
|      |                                                                       | Press the ALPHA key                             |
| 13   | 9, or your access code followed by a comma                            | Type 18009319001                                |
| 14   | 9,18009319001 or your access code followed by a comma and 18009319001 | Press FUNC/ENTER                                |
| 15   | #PP=                                                                  | Press the CLEAR key                             |
| 16   | WELCOME TO INAIM/SELECT A                                             | Access code has been added.                     |
|      | TRANS                                                                 | You may now send an eligibility transaction.    |

### Table 1.2 – Adding an Access Code

## Table 1.3 – Mapping a Provider Number or NPI Information

| Step                                                   | Omni Display Will Read             | Action                                                                                                    |  |
|--------------------------------------------------------|------------------------------------|----------------------------------------------------------------------------------------------------|--|
| 1                                                      | WELCOME TO INAIM/SELECT A<br>TRANS | Press 7.                                                                                                    |  |
| 2                                                      | MAINTENANCE                        | Press FUNC/ENTER.                                                                                                    |  |
| 3                                                      | SET DATE/TIME                      | Press FUNC/ENTER.                                                                                                    |  |
| 4                                                      | (Y or N)                           | Press # for no.                                                                                                    |  |
| 5                                                      | PROV KEY CHANGE                    | Press FUNC/ENTER.                                                                                                    |  |
| 6                                                      | (Y or N)                           | Press * for yes.                                                                                                    |  |
| 7                                                      | KEY NUMBER                         | Press the desired key (0-9).                                                                                          |  |
| 8                                                      | Provider/NPI?                      | Press 'P' (7 ALPHA), then press FUNC/ENTER to<br>map the legacy provider identifier, and complete<br>Steps 8a and 8b. |  |
|                                                        |                                    | or                                                                                                    |  |
|                                                        |                                    | Press 'N' (6 ALPHA ALPHA) then press<br>FUNC/ENTER to map the NPI and complete Steps<br>8c, 8d, and 8e.               |  |
| Complete Steps 8a and 8b if 'P' was pressed in Step 8. |                                    |                                                                                                    |  |

| Step | Omni Display Will Read                       | Action                                                                                                    |
|------|----------------------------------------------|----------------------------------------------------------------------------------------------------|
| 8a   | Provider ID                                  | Type the nine-digit legacy provider identifier and press FUNC/ENTER.                                                                                                    |
| 8b   | Location Cd A                                | Press FUNC/ENTER to send location A. If the user must use a different location code than A, it must be entered here.                                                                                                    |
|      |                                              | Proceed to Step 9.                                                                                                    |
|      | Complete Steps 8c, 8d, and                   | 8e if 'N' was pressed in Step 8.                                                                                                    |
| 8c   | NPI                                          | Type 10-character NPI and press FUNC/ENTER.                                                                                                    |
| 8d   | ZIP                                          | Type nine-digit ZIP Code and press FUNC/ENTER.<br>To skip this input, just press FUNC/ENTER.                                                                                                    |
| 8e   | ΤΑΧΟ                                         | Type 10-digit taxonomy code that was reported to<br>the IHCP with the NPI. To enter an alpha character,<br>press the key that contains the letter and press the<br>Alpha Print key until the desired letter appears on the<br>display. Then press FUNC/ENTER. |
|      |                                              | To skip this input, just press FUNC/ENTER.                                                                                                    |
| 9    | K = X = NXXXXXXXX  or<br>K = X = PXXXXXXXXXX | Verify the key number and provider or NPI number are correct.                                                                                                    |
|      | (Will display numbers keyed)                 | Press FUNC/ENTER.                                                                                                    |
| 10   | UPDATE KEY                                   | Press FUNC/ENTER.                                                                                                    |
| 11   | (Y or N)                                     | Press * for yes.                                                                                                    |
| 12   | PROV KEY CHANGE                              | Press FUNC/ENTER.                                                                                                    |
| 13   | (Y or N)                                     | Press * for yes to add more provider keys. This will<br>return you to Step 7 or press # for no – go to step 14                                                                                                    |
| 14   | RETRY PRINTER                                | Press the CLEAR key                                                                                                    |
| 15   | WELCOME TO INAIM/SELECT A<br>TRANS           | Provider number or NPI information has been<br>mapped. You may now send an eligibility<br>transaction.                                                                                                    |

### Table 1.3 – Mapping a Provider Number or NPI Information

# **Omni Transaction Procedure**

Table 1.4 describes the enhanced Omni eligibility verification transaction that includes the NPI information options.

*Note:* The provider must register their NPI with the IHCP to obtain a successful crosswalk. For information on reporting your NPI to the IHCP, view the NPI page of the IHCP Web site at <a href="http://www.indianamedicaid.com/ihcp/ProviderServices/npi.asp">http://www.indianamedicaid.com/ihcp/ProviderServices/npi.asp</a>

### Indiana Health Coverage Programs

NPI Upgrade to Omni Eligibility System and Automated Voice Response May 3, 2007

### Provider Bulletin BT200711

| Step | Omni Display Will Read           | Action                                                                                                    |
|------|----------------------------------|----------------------------------------------------------------------------------------------------|
| 1    | Welcome to INAIM/ Select a Trans | Press the 1 key.                                                                                                    |
| 2    | Provider/ NPI?                   | Press 'P' (7 ALPHA) to enter the legacy provider identifier                                                                                                    |
|      |                                  | or                                                                                                    |
|      |                                  | Press 'N' (6 ALPHA ALPHA) to enter the NPI or press the mapped key. If mapped key is entered, skip to Step 4.                                                                                                    |
|      |                                  | Then press FUNC/ENTER.                                                                                                    |
|      | Complete Steps 3a and 3b         | o if 'P' was pressed in Step 2.                                                                                                    |
| 3a   | Provider ID                      | Type the legacy provider identifier and press FUNC/ENTER.                                                                                                    |
| 3b   | Location Cd A                    | Press FUNC/ENTER key. If the user must use a different location code than A, it must be entered here.                                                                                                    |
|      |                                  | To enter an alpha character, press the key that<br>contains the letter and press the Alpha Print key until<br>the desired letter appears on the display.                                                                                   |
|      |                                  | Proceed to Step 4.                                                                                                    |
|      | Complete Steps 3c, 3d, and       | 3e if 'N' was pressed in Step 2.                                                                                                    |
| 3c   | NPI                              | Type the 10-character NPI and press FUNC/ENTER.                                                                                                    |
| 3d   | ZIP                              | Type the nine-digit ZIP Code and press FUNC/ENTER.                                                                                                    |
|      |                                  | To skip this input, just press FUNC/ENTER.                                                                                                    |
| Зе   | ΤΑΧΟ                             | Type the 10-digit taxonomy code that was reported to<br>the IHCP with the NPI. To enter an alpha character,<br>press the key that contains the letter and press the<br>Alpha Print key until the desired letter appears on the<br>display. |
|      |                                  | Then press FUNC/ENTER.                                                                                                    |
|      |                                  | To skip this input, just press FUNC/ENTER.                                                                                                    |
|      |                                  | Proceed to Step 4.                                                                                                    |
| 4    | Search Criteria                  | Press alphanumeric code, followed by the<br>FUNC/ENTER key. There are four search options<br>you can use for HIPAA:                                                                                                    |
|      |                                  | R: Member ID                                                                                                    |
|      |                                  | S: Social Security Number                                                                                                    |
|      |                                  | M: Medicare Number                                                                                                    |
|      |                                  | N: Name/DOB                                                                                                    |
|      | Complete Step 5a if '            | R' was pressed in Step 4.                                                                                                    |
| 5a   | RID NO                           | Type the Member ID# and press FUNC/ENTER key.                                                                                                    |
|      |                                  | Proceed to Step 6.                                                                                                    |

### Table 1.4 – Omni Eligibility Inquiry

| Step | Omni Display Will Read                          | Action                                                                                                    |
|------|-------------------------------------------------|----------------------------------------------------------------------------------------------------|
|      | Complete Step 5b if '                           | S' was pressed in Step 4.                                                                                                    |
| 5b   | SS NO                                           | Type the Social Security # and press FUNC/ENTER key.                                                                           |
|      |                                                 | Proceed to Step 6.                                                                                                    |
|      | Complete Step 5c if 'I                          | M' was pressed in Step 4.                                                                                                    |
| 5c   | MEDICARE NO                                     | Type the Medicare # and press FUNC/ENTER key.                                                                                  |
|      |                                                 | Proceed to Step 6.                                                                                                    |
|      | Complete Steps 5d, 5e, and                      | 5f if 'N' was pressed in Step 4.                                                                                               |
| 5d   | FIRST NAME                                      | Type the First Name and press FUNC/ENTER key.                                                                                  |
| 5e   | LAST NAME                                       | Type the Last Name and press FUNC/ENTER key.                                                                                   |
| 5f   | DOB                                             | Type the Date of Birth and press FUNC/ENTER key.                                                                               |
|      |                                                 | Proceed to Step 6                                                                                                    |
| 6    | FM DOS 01072000                                 | Type the From Date of Service or just press                                                                                    |
|      | (From Date of Service)                          | FUNC/ENTER key.                                                                                                    |
| 7    | TO DOS 01072000                                 | Type the To Date of Service or just press                                                                                      |
|      | ( To Date of Service)                           | FUNC/ENTER key.                                                                                                    |
| 8    | SERVICE TYPE                                    | Type the alphanumeric field that pertains to the service type and press FUNC/ENTER key, or press '*' and press FUNC/ENTER key. |
| 10   | Send or Review                                  | Press 0 (zero) to send.                                                                                                    |
| 11   | Dial 18009319001                                | No Action Required.                                                                                                    |
|      | (Telephone number may also include access code) |                                                                                                    |
| 12   | Waiting on Response                             | No Action Required.                                                                                                    |
| 13   | Print or Display                                | Press ALPHA to print or FUNC/ENTER to Display.                                                                                 |
| 14   |                                                 | Press FUNC/ENTER key.                                                                                                    |
| 15   | WELCOME TO INAIM/SELECT A<br>TRANS              | Ready for another transaction.                                                                                                 |

### Table 1.4 – Omni Eligibility Inquiry

# **Errors Displayed**

If the NPI sent in the eligibility verification transaction does not crosswalk to a unique LPI, error 43 - Missing / Invalid Provider Identification, will display on the terminal. To increase the possibility of a successful crosswalk, send the ZIP Code+4 and if necessary, the taxonomy code that was reported to the IHCP. In most cases, your nine-digit ZIP Code will achieve a one to one match to a unique LPI.

Other possible errors received on the Omni response that may indicate a communication error are error 26 and error 42. If these errors are received, please wait and re-try your transaction a few minutes later.

Indiana Health Coverage Programs

Provider Bulletin BT200711

## **Omni Printout**

NPI Upgrade to Omni Eligibility System and Automated Voice Response May 3, 2007

Table 1.5 displays the Omni transaction response printout that includes the NPI information.

*Note:* This table only includes the portion of the printout that includes the NPI information.

|                            | •                                                                                                    |
|----------------------------|----------------------------------------------------------------------------------------------------|
| Printed line               | Comment                                                                                                    |
| INDIANA                    |                                                                                                    |
| ELIGIBILITY VERIFICATION   |                                                                                                    |
| 04/05/2007 14:20           |                                                                                                    |
| PROVIDER NUMBER: 999999999 |                                                                                                    |
| NPI: XXXXXXXXX             | NPI will display if the NPI is sent and<br>crosswalks to a LPI (2b) or if LPI is sent and<br>NPI is present in the crosswalk (2b) |
| NPI: XXXXXXXXX             | LPI and NPI will display (2c) if both are sent<br>and crosswalk is successful                                                     |
| PROVIDER NUMBER: 999999999 |                                                                                                    |

## Table 1.5 – Omni Transaction Response Printout

# **Omni Support**

Contact the Omni Support Help Desk for assistance at (317) 488-5051 in the Indianapolis local area, or toll-free at 1-800-284-3548 from 8:00 a.m. to 5:00 p.m., Monday through Friday.

Chapter 3 of the *IHCP Provider Manual* contains additional information about using the Omni terminal for member eligibility verification.

# **Overview of Changes to the AVR System**

Updates to the AVR System will offer the option to access the system by submitting an NPI. For complete instructions for the AVR System, view Chapter 3 of the *IHCP Provider Manual*. Table 1.6 provides a step-by-step walkthrough of data entry and responses provided in the provider validation process of the AVR System. It also includes possible responses the provider might receive from the system.

The following information should be available prior to calling the system because the AVR System has time and attempt limits for data entry:

- The LPI, which is the IHCP Provider Number and location code, or the NPI
- If sending the NPI The taxonomy code that was reported with the NPI to the IHCP
- If sending NPI The nine-digit ZIP Code+4 of the provider's service location

Sending the nine-digit ZIP Code+4 and if necessary, the taxonomy code in the transaction may assist in determining a one-to-one NPI to LPI match. In most cases, your nine-digit ZIP Code will achieve a one-to-one match to a unique LPI.

| Step                             | If the AVR System says the following                                                                                                    | Then complete the following                                                                                                    |  |  |
|----------------------------------|----------------------------------------------------------------------------------------------------|----------------------------------------------------------------------------------------------------|--|--|
| Step 0 - Introduction            | "Welcome to the Indiana Health Coverage<br>Programs voice response system. Please<br>press the pound sign."                                                                                                    | Press # on the telephone keypad.                                                                                                    |  |  |
| Step 1 - Choose NPI<br>or LPI    | "Please press 1 to enter the National<br>Provider Identifier or 2 to enter the Legacy<br>Provider Identifier"                                                                                                    | Press 1 on the telephone keypad<br>to enter the National Provider<br>Identifier (NPI)                                                                                                    |  |  |
|                                  |                                                                                                    | or                                                                                                    |  |  |
|                                  |                                                                                                    | Press 2 on the telephone keypad<br>to enter the Legacy Provider<br>Identifier (LPI).                                                                                                    |  |  |
| (                                | Complete Steps 2a, 2b, and 2c if '1' was pressed in Step 1.                                                                                                    |                                                                                                    |  |  |
| Step 2a - Enter NPI              | "Please enter your National Provider<br>Identifier, followed by the pound sign."                                                                                                    | Type the 10-digit NPI, and then press # on the telephone keypad.                                                                                                    |  |  |
| Step 2b - Enter<br>Taxonomy Code | "Please enter your taxonomy code,<br>followed by the pound sign. If your<br>taxonomy code contains an alpha-<br>character, you may press 1, followed by<br>the pound sign for instructions for entering<br>an alpha character. | Type the taxonomy code that was<br>reported to the IHCP with your<br>NPI, and then press # on the<br>telephone keypad.<br>To get instructions for entering an<br>alpha-character on the telephone |  |  |
|                                  | To bypass the taxonomy code entry, please press the pound sign."                                                                                                    | keypad, press 1 on the telephone keypad.                                                                                                    |  |  |
|                                  |                                                                                                    | To bypass the taxonomy code<br>entry, press # on the telephone<br>keypad.                                                                                                    |  |  |

Table 1.6 – AVR System Initial Options

Indiana Health Coverage Programs

NPI Upgrade to Omni Eligibility System and Automated Voice Response May 3, 2007

Provider Bulletin BT200711

| Step                                                                                              | If the AVR System says the following                                                                                                    | Then complete the following                                                                                          |
|---------------------------------------------------------------------------------------------------|----------------------------------------------------------------------------------------------------|----------------------------------------------------------------------------------------------------|
| Step 2c - Enter ZIP<br>Code                                                                       | "Please enter your nine-digit service<br>location ZIP Code, followed by the pound<br>sign. To bypass the ZIP Code entry, please<br>press the pound sign." | Type the nine-digit ZIP Code for<br>the provider's service location,<br>and then press # on the telephone<br>keypad. |
|                                                                                                   |                                                                                                    | To bypass the ZIP Code entry, press # on the telephone keypad.                                                       |
|                                                                                                   |                                                                                                    | Proceed to Step 4.                                                                                                   |
| Complete Steps 3a and 3b if '2' was pressed Step 1.                                               |                                                                                                    |                                                                                                    |
| Step 3a - Enter LPI                                                                               | "Please enter your Legacy Provider<br>Identifier followed by the pound sign."                                                                             | Type the LPI, and then press # on the telephone keypad.                                                              |
| Step 3b - Enter<br>provider location<br>code                                                      | "Please enter your provider location code<br>followed by the pound sign."                                                                                 | Type the provider location code,<br>and then press # on the telephone<br>keypad.                                     |
|                                                                                                   |                                                                                                    | Proceed to Step 4.                                                                                                   |
| Step 4 - Validate NPI<br>or LPI                                                                   | "Please wait while your authorization is                                                                                                    | Do not press any keys.                                                                                               |
|                                                                                                   | verified."                                                                                                    | The AVR System is checking the information to make sure it is valid.                                                 |
| Once the logon validation of the NPI or LPI is complete, the AVR process continues as usual. View |                                                                                                    |                                                                                                    |
| Chapter 5 of the IHCP I                                                                           | Provider Manual for additional AVR informati                                                                                                    | 1011.                                                                                                    |

# **NPI/LPI** Validation

The logon validation sequence of the NPI differs from the logon validation sequence of the LPI. Table 1.7 contains the possible messages used for NPI and LPI validation.

| NPI Validation<br>Scenario                                                                        | If the AVR System says the following                                                                                                    | Then do the following                                            |
|---------------------------------------------------------------------------------------------------|----------------------------------------------------------------------------------------------------|------------------------------------------------------------------|
| If the NPI is entered in<br>Step 1 of Table 1.6 and<br>the crosswalk brings<br>back multiple LPIs | "National Provider Identifier (speaks NPI)<br>has returned multiple legacy provider<br>numbers. You will be returned to the<br>logon process. You may wish to narrow<br>the search by sending the taxonomy code<br>and nine-digit ZIP Code. To end this call,<br>please hang up." | Return to Step 1 of Table 1.6<br>or<br>To end the call, hang up. |
| If the NPI is entered in<br>Step 1 of Table 1.6 and<br>the crosswalk does not<br>find a match     | "National Provider Identifier (speaks NPI)<br>has not returned a legacy provider number.<br>You will be returned to the logon process.<br>To end this call, please hang up."                                                                                                    | Return to Step 1 of Table 1.6<br>or<br>To end the call, hang up. |

| Table 1.7 | <ul> <li>Logon</li> </ul> | Validation | Scenarios |
|-----------|---------------------------|------------|-----------|

| NPI Validation<br>Scenario                                                                                                    | If the AVR System says the following                                                                                                    | Then do the following                                            |
|----------------------------------------------------------------------------------------------------|----------------------------------------------------------------------------------------------------|------------------------------------------------------------------|
| If the NPI is entered in<br>Step 1 of Table 1.6 three<br>times and the crosswalk<br>does not find a match,<br>the AVR System<br>terminates the call. | "In order to service as many callers as<br>possible, we must limit the number of<br>input errors. Thank you for calling the<br>Indiana Health Coverage Programs voice<br>response system." | Call is terminated.                                              |
| LPI Validation<br>Scenarios                                                                                                    | The AVR System says the following                                                                                                    | then do the following                                            |
| If the LPI is entered in<br>Step 1 of Table 1.6 and<br>the LPI is not found                                                                          | "Legacy Provider Identifier (speaks LPI)<br>is not on file. You will be returned to the<br>logon process. To end this call, please<br>hang up."                                            | Return to Step 1 of Table 1.6<br>or<br>To end the call, hang up. |
| If the LPI is entered in<br>Step 1 of Table 1.6 and a<br>match is not found after<br>three attempts, the AVR<br>System terminates the<br>call.       | "In order to service as many callers as<br>possible, we must limit the number of<br>input errors. Thank you for calling the<br>Indiana Health Coverage Programs voice<br>response system." | Call is terminated.                                              |

| Table 1.7 – Logon Validation Scenarios |
|----------------------------------------|
|----------------------------------------|

For additional assistance with the AVR System, contact the EDS Customer Assistance Help Desk at (317) 655-3240 in the Indianapolis area, or toll-free at 1-800-577-1278.

If you need additional copies of this banner, please download them from the IHCP Web site at <a href="http://www.indianamedicaid.com/ihcp/Publications/banner">http://www.indianamedicaid.com/ihcp/Publications/banner</a> results.asp. To receive e-mail notifications of future IHCP publications, subscribe to the IHCP E-mail Notifications at <a href="http://www.indianamedicaid.com/ihcp/mailing\_list/default.asp">http://www.indianamedicaid.com/ihcp/Publications/banner</a> results.asp. To receive e-mail notifications of future IHCP publications, subscribe to the IHCP E-mail Notifications at <a href="http://www.indianamedicaid.com/ihcp/mailing\_list/default.asp">http://www.indianamedicaid.com/ihcp/Publications/banner</a> results.asp.